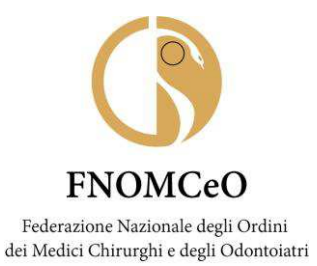

Resp. Proced.: Dr.ssa C.D'Addio

Resp. Istrut.:

OGGETTO: Autorizzazione invio flusso iscritti Albo 2021 COMUNICAZIONE N. 27

AI PRESIDENTI DEGLI ORDINI PROVINCIALI DEI MEDICI CHIRURGHI E DEGLI ODONTOIATRI

AI PRESIDENTI DELLE COMMISSIONI DEGLI ISCRITTI AGLI ALBI DEGLI ODONTOIATRI

LORO SEDI

Cari Presidenti,

in riferimento alla Comunicazione n. 8 e a seguito della chiusura anno 2020, con la presente si autorizzano gli Ordini ad inviare all'Ufficio CED i flussi relativi agli iscritti Albo 2021.

Per semplificare l'utilizzo dell'application.fnomceo si trasmette in allega apposito manuale d'uso con preghiera di seguire attentamente le indicazioni presenti nello stesso.

Si ringrazia della fattiva collaborazione e si coglie l'occasione per inviare i più cordiali saluti.

IL PRESIDENTE Filippo Anelli

Firmato digitalmente da FILIPPO ANELLI O = FNOMCEO C = IT

Documento informatico firmato digitalmente ai sensi del T.U.445/2000 e del D.Lgs.82/2005.

FNOMCeO Federazione Nazionale degli Ordini dei Medici Chirurghi e degli Odontoiatri

ALL. 1

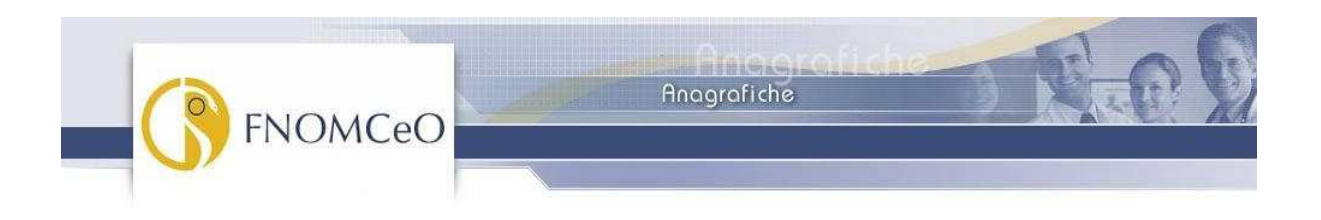

Progetto: FNOMCeO: anagrafiche

Documento: Manuale d'uso per gli Ordini

| Informazioni | documento              |
|--------------|------------------------|
| Autore:      | Fnomceo                |
| Versione:    | v.1.0                  |
| Stato:       | Chiuso                 |
| Data:        | 10/09/09               |
| Nome file:   | FNOMCeO_manuale_ordini |

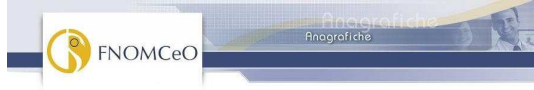

# Indice generale

| 1.Accesso all'area riservata                              | 3 |
|-----------------------------------------------------------|---|
| 2. Dati validati, dati temporanei, funzionalità riservate | 3 |
| 2.1 Dati validati o pubblici                              | 4 |
| 2.2Funzionalità XML per gli ordini:                       | 6 |
| 2.3 Dati temporanei                                       | 7 |

| Progetto | FNOMCeO: anagrafiche | Documento: | Manuale d'uso per gli Ordini | Stato:  | Chiuso  |
|----------|----------------------|------------|------------------------------|---------|---------|
| Data:    | 10/09/09             | Versione:  | v.1.0                        | Autore: | Fnomceo |

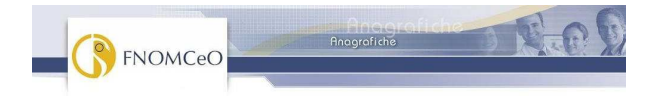

## 1.Accesso all'area riservata

|                                                |                   | Anografiche<br>agrafiche | DE O         |
|------------------------------------------------|-------------------|--------------------------|--------------|
| ACCEDI A<br>Username<br>Password<br>Cosa leggi | LL'AREA RISERVATA |                          |              |
|                                                |                   |                          | versione 1.1 |

Inserendo login e password si avrà accesso all'area riservata. Si raccomanda di conservare con cura le proprie credenziali d'accesso.

## 2. Dati validati, dati temporanei, funzionalità riservate

I menù per utilizzare le funzionalità dell'applicazione sono due e situati nella parte superiore dell'interfaccia. Il primo, costituito dalle voci '<u>Professionisti</u>', '<u>XML per gli ordini</u>', permette di accedere ai dati "pubblici" (validati cioè da FNOMCeO).

Il secondo è indicato dalla dicitura 'Dati temporanei' e permette:

- I'accesso ai dati inviati dall'Ordine verso FNOMCeO;
- di controllare i dati ricevuti e, in particolar modo, le variazioni rispetto ai dati attualmente validati (voce '<u>Variazioni</u>');
- di controllare lo stato degli invii effettuati dall'Ordine (voce '<u>Invii effettuati</u>') ed eventuali errori riscontrati nei file inviati.

| Progetto | FNOMCeO: anagrafiche | Documento: | Manuale d'uso per gli Ordini | Stato:  | Chiuso  |
|----------|----------------------|------------|------------------------------|---------|---------|
| Data:    | 10/09/09             | Versione:  | v.1.0                        | Autore: | Fnomceo |

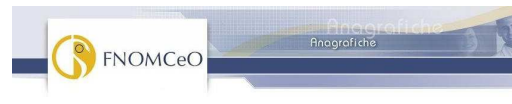

## 2.1 Dati validati o pubblici

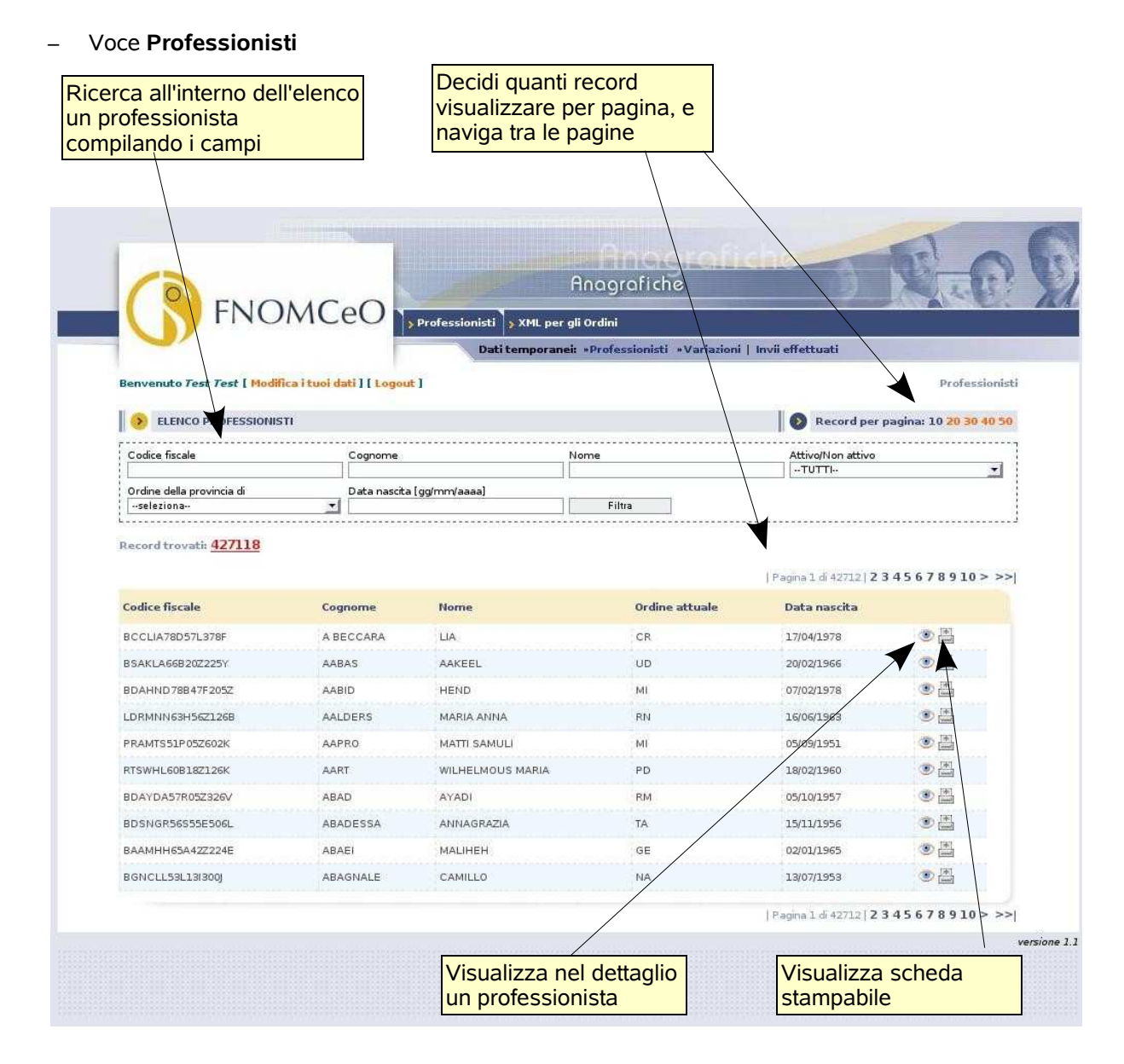

*<u>Funzionalità</u>:* attraverso la selezione di questa voce viene presentato l'elenco di tutti i professionisti, i cui dati sono stati validati dalla Federazione.

È possibile ottenere una vista filtrata, inserendo i valori desiderati, per i parametri 'Codice fiscale', 'Cognome', 'Nome' e 'Ordine di appartenenza' (selezionando la provincia dal menù a tendina), 'Attivo/ Non attivo', 'Data di nascita'.

Viene visualizzato inoltre il numero totale dei professionisti trovati ed è possibile navigare tale elenco attraverso la suddivisione in pagine, costituite dal numero desiderato di record per pagina.

Per ogni professionista è possibile visualizzare i dettagli delle informazioni che lo identificano, attraverso la selezione dell'icona presente alla destra di ogni riga della tabella.

| Progetto | FNOMCeO: anagrafiche | Documento: | Manuale d'uso per gli Ordini | Stato:  | Chiuso  |
|----------|----------------------|------------|------------------------------|---------|---------|
| Data:    | 10/09/09             | Versione:  | v.1.0                        | Autore: | Fnomceo |

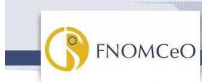

#### I Dettagli del professionista sono presentati come:

Anagrafiche

- Un box riassuntivo, in cui compaiono le informazioni generali del professionista (titolo, cognome, nome, codice fiscale con eventuale omocodia, luogo e data di nascita, sesso, Ordine attuale, contatti, eventuali iscrizioni ad Elenchi speciali, eventuali esenzioni e le professioni/discipline esercitate);
- Un insieme di link (posti sopra il box riassuntivo), che permettono di accedere alle ulteriori informazioni legate al professionista (abilitazioni, cittadinanza, indirizzi, informazioni aggiuntive, iscrizioni, lauree, partecipazioni ECM, adempimento alla privacy, provvedimenti e specializzazioni).

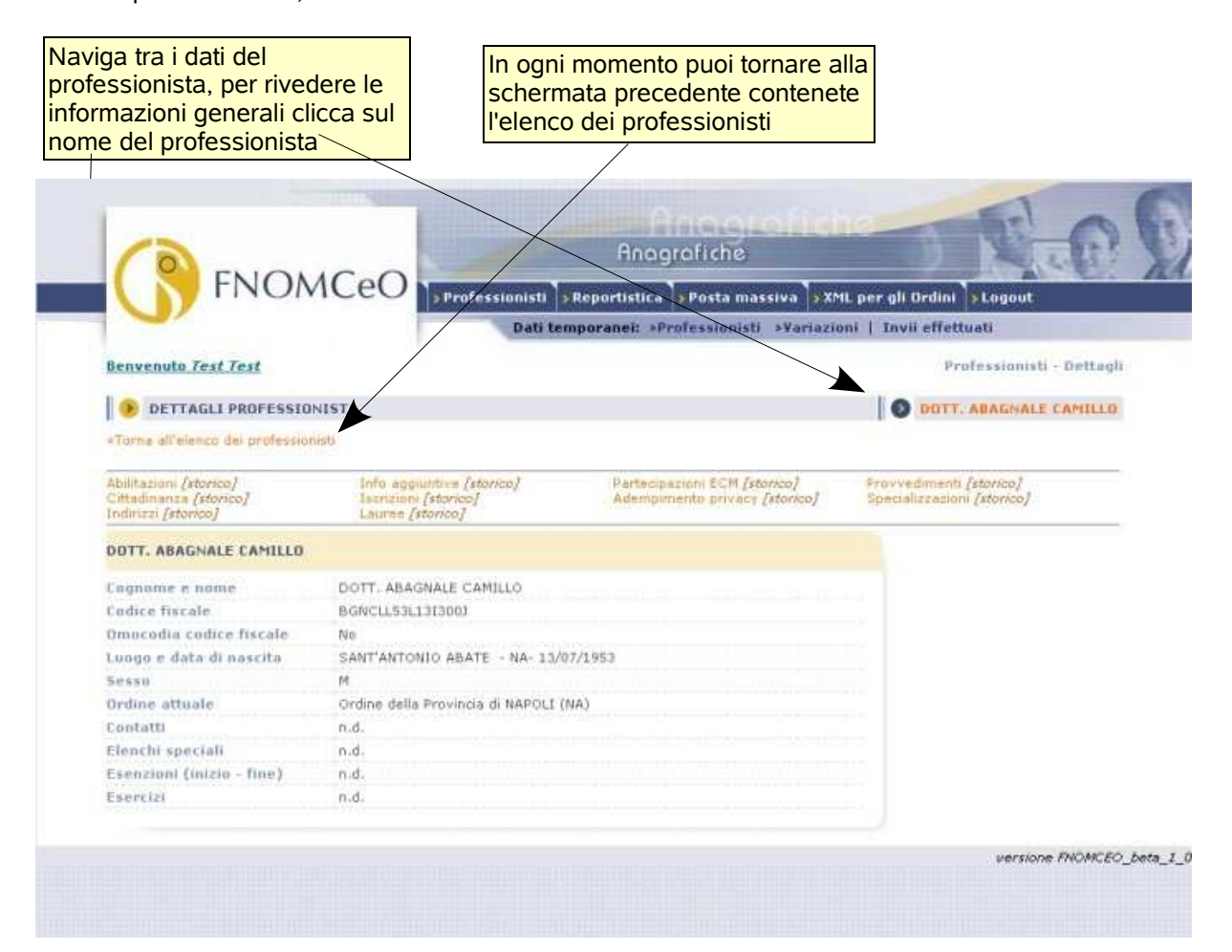

Durante la navigazione dei dettagli, in ogni istante è possibile ritornare al box riassuntivo (attraverso il link posto sulla destra della barra a sfondo blu, valorizzato con il cognome e nome del professionista) e all'elenco dei professionisti (attraverso il link 'Torna all'elenco dei professionisti').

**NOTA:** in base alle direttive di FNOMCeO, l'utente pubblico e il singolo Ordine Provinciale (esclusivamente in riferimento ai professionisti non appartenenti al proprio Ordine) avranno una vista ristretta dei dettagli.

| Progetto | FNOMCeO: anagrafiche | Documento: | Manuale d'uso per gli Ordini | Stato:  | Chiuso  |
|----------|----------------------|------------|------------------------------|---------|---------|
| Data:    | 10/09/09             | Versione:  | v.1.0                        | Autore: | Fnomceo |

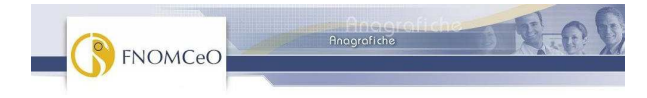

## 2.2 Funzionalità XML per gli ordini:

| Angarafiche<br>Professionisti VML per di Ordini<br>Dati tempormeti + Professionisti + Variazioni   nvii effettuati<br>Serverunto Test Test [ Modifica i tuai dati ] [ Logout IIIIIIIIIIIIIIIIIIIIIIIIIIIIIIIIIIII                                                                                                    |                                                                                                    | Troverai l'elenco degli export attivi                                                 |
|----------------------------------------------------------------------------------------------------|----------------------------------------------------------------------------------------------------|---------------------------------------------------------------------------------------|
| Dati temporanei: »Professionisti » Variazioni   Invii effettuati   Benvenuto Test Test [ Modifica i tuoi dati ] [ Logout ]   XML per gli Ordini   Image: State of the state of the state of th | FNOMCeO                                                                                                    | An agrafiche<br>Aressionisti > XML per /li Ordini                                     |
| Smith PER GLI ORDINI   Da qui è possibile effettuare un download delle informazioni legate al pur no ordine.   Nessun download reso disponibile da parte di FNOMCeO                                                                                                    | Benvenuto Test Test [ Modifica i tuoi dati ] [ Logout ]                                                                                                    | Dati temporanel: «Professionisti «Variazioni   Invii effettuati<br>XML per gli Ordini |
| Nessun download reso disponibile da parte di FNOMCeO<br>ve                                                                                                    | Image: Second state in the second state in the second state in the second state in the second state in the second state in the second state in the second state is second state in the second state is second state in the second state in the second state is second state in the second state is second state in the second state is second state in the second state is second state in the second state is second state in the second state is second state in the second state is second state in the second state is second state in the second state is second state in the second state is second state in the second state in the second state in the second state in the second state is second state in the second state in the seco | ate al putro ordine.                                                                  |
|                                                                                                    | Nessun download reso disponibile da parte di FNOMCeO                                                                                                    | vers                                                                                  |

*Funzionalità:* permette all'ordine di avere un export dei dati in xml.

| Progetto | FNOMCeO: anagrafiche | Documento: | Manuale d'uso per gli Ordini | Stato:  | Chiuso  |
|----------|----------------------|------------|------------------------------|---------|---------|
| Data:    | 10/09/09             | Versione:  | v.1.0                        | Autore: | Fnomceo |

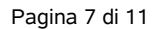

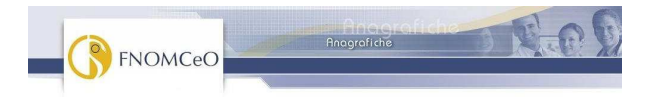

### 2.3 Dati temporanei

#### - Voce Professionisti

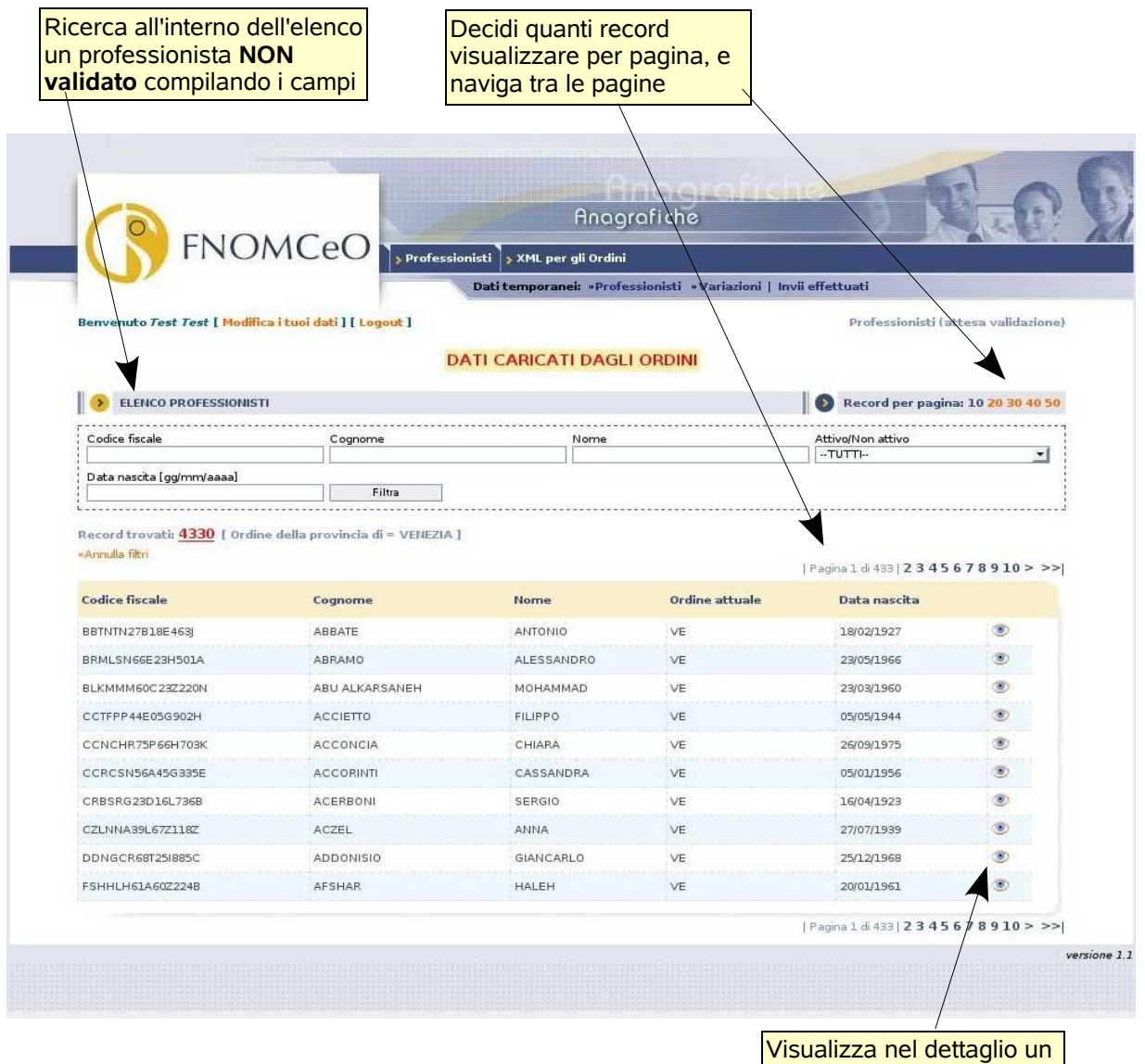

professionista

*<u>Funzionalità</u>: attraverso la selezione di questa voce viene presentato l'elenco di tutti i professionisti, i cui dati NON sono stati validati dalla Federazione.* 

È possibile ottenere una vista filtrata, inserendo i valori desiderati, per i parametri 'Codice fiscale', 'Cognome', 'Nome' e 'Ordine di appartenenza' (selezionando la provincia dal menù a tendina), 'Attivo/ Non attivo', 'Data di nascita'.

Viene visualizzato inoltre il numero totale dei professionisti trovati ed è possibile navigare tale elenco attraverso la suddivisione in pagine, costituite dal numero desiderato di record per pagina.

| Per o    | ogni professionista è pos | sibile visua | alizzare i dettagli delle    | informazioni | che lo identificano, |
|----------|---------------------------|--------------|------------------------------|--------------|----------------------|
| Proaetto | FNOMCeO: anagrafiche      | Documento:   | Manuale d'uso per gli Ordini | Stato:       | Chiuso               |

| ····goillo |          | 2000      | mandale a dee per gir erann | orato.  | 0       |
|------------|----------|-----------|-----------------------------|---------|---------|
| Data:      | 10/09/09 | Versione: | v.1.0                       | Autore: | Fnomceo |

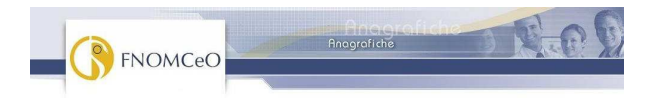

attraverso la selezione dell'icona presente alla destra di ogni riga della tabella.

Voce Variazioni

| ra l'ele<br>npi | nco compilando i                                                                                                    | Professionista NUOVO                                                                                                    |                                                                                                    | profession<br>evidenziate<br>variazioni                                                       | ista, con<br>e le eventu                                                                    |
|-----------------|----------------------------------------------------------------------------------------------------|----------------------------------------------------------------------------------------------------|----------------------------------------------------------------------------------------------------|-----------------------------------------------------------------------------------------------|---------------------------------------------------------------------------------------------|
| G               | FNOMCeØ                                                                                                    | Professionisti ) XML per gli Ordini                                                                                                    | grafiche<br>e                                                                                        | 3 8                                                                                           | 0                                                                                           |
|                 |                                                                                                    | Dati temporanei: *Professionisti                                                                                                    | • Variazioni   Invii eff                                                                             | fettuati                                                                                      |                                                                                             |
| Benvenuto       | rest Test [ Modifica i Luoi dati ] [ Logout                                                                                                    | 1                                                                                                    |                                                                                                    | Pro                                                                                           | ofessionisti variati<br>a: 10 20 30 40 50                                                   |
| Rifiutate/D     | a validare Gia' presenti i                                                                                                    | / nuovi / dubbi Codice fiscale                                                                                                    | c                                                                                                    | ognome                                                                                        |                                                                                             |
| Da valida       | re -seleziona-                                                                                                    | •                                                                                                    |                                                                                                    |                                                                                               |                                                                                             |
| *Angula fib     | i<br>Ordine                                                                                                    | Codice fiscale                                                                                                    | Pa<br>Cognome                                                                                        | igina 1 di 429   <b>2 3 4 5</b><br>Nome                                                       | 678910>>>                                                                                   |
|                 | Ordine della Provincia di VENEZIA                                                                                                    | PTSGPG51C27L79EN                                                                                                    | ARTUSO                                                                                               | GIORGIO                                                                                       |                                                                                             |
|                 |                                                                                                    | 1150105102727575014                                                                                                    |                                                                                                    |                                                                                               |                                                                                             |
|                 | Ordine della Provincia di VENEZIA                                                                                                    | RTSVDM54E07L736M                                                                                                    | ARTUSO                                                                                               | VLADIMIRO                                                                                     | ۲                                                                                           |
|                 | Ordine della Provincia di VENEZIA<br>Ordine della Provincia di VENEZIA                                                                                                    | RTSVDM54E07L736M<br>SLTMSM58S01L736W                                                                                                    | ARTUSO<br>ASOLATI                                                                                    | VLADIMIRO<br>MASSIMO                                                                          | ۲                                                                                           |
|                 | Ordine della Provincia di VENEZIA<br>Ordine della Provincia di VENEZIA<br>Ordine della Provincia di VENEZIA                                                                                                    | RTSVDM54E07L736M<br>SLTM5M58S01L736W<br>STLMLE46L29F770X                                                                                                    | ARTUSO<br>ASOLATI<br>ASTOLFO                                                                         | VLADIMIRO<br>MASSIMO<br>EMILIO                                                                | •                                                                                           |
|                 | Ordine della Provincia di VENEZIA<br>Ordine della Provincia di VENEZIA<br>Ordine della Provincia di VENEZIA<br>Ordine della Provincia di VENEZIA                                                                                                    | RTSVDM54E07L736M<br>SLTM5M58S01L736W<br>STLMLE46L29F770X<br>TNSPLA52843F839C                                                                                                    | ARTUSO<br>ASOLATI<br>ASTOLFO<br>ATANASIO                                                             | VLADIMIRO<br>MASSIMO<br>EMILIO<br>PAOLA                                                       | *                                                                                           |
|                 | Ordine della Provincia di VENEZIA<br>Ordine della Provincia di VENEZIA<br>Ordine della Provincia di VENEZIA<br>Ordine della Provincia di VENEZIA<br>Ordine della Provincia di VENEZIA                                                                                                    | RTSVDM54E07L736M<br>RTSVDM54E07L736M<br>SLTM5M58S01L736W<br>STLMLE46L29F770X<br>TNSPLA52843F839C<br>TTNPI053R03D761C                                                                                          | ARTUSO<br>ASOLATI<br>ASTOLFO<br>ATANASIO<br>ATTANASI                                                 | VLADIMIRO<br>MASSIMO<br>EMILIO<br>PAOLA<br>PIO                                                | ©<br>©<br>©<br>©                                                                            |
|                 | Ordine della Provincia di VENEZIA<br>Ordine della Provincia di VENEZIA<br>Ordine della Provincia di VENEZIA<br>Ordine della Provincia di VENEZIA<br>Ordine della Provincia di VENEZIA<br>Ordine della Provincia di VENEZIA                                                                           | RTSVDMS4E07L736M     RTSVDMS4E07L736M     SLTMSMS8S01L736W     STLMLE46L29F770X     TNSPLA52843F839C     TTNPI053R03D761C     VNZMSM23P13E463X     VRMVR44C13264745                                           | ARTUSO<br>ASOLATI<br>ASTOLFO<br>ATANASIO<br>ATTANASI<br>AVANZINI<br>AVENIO                           | VLADIMIRO<br>MASSIMO<br>EMILIO<br>PAOLA<br>PIO<br>MASSIMO<br>VITTOPIO                         | *<br>•<br>•<br>•<br>•<br>•                                                                  |
|                 | Ordine della Provincia di VENEZIA<br>Ordine della Provincia di VENEZIA<br>Ordine della Provincia di VENEZIA<br>Ordine della Provincia di VENEZIA<br>Ordine della Provincia di VENEZIA<br>Ordine della Provincia di VENEZIA<br>Ordine della Provincia di VENEZIA                                      | RTSVDMS4E07L736M     RTSVDMS4E07L736M     SLTMSMS8S01L736W     STLMLE46L29F770X     TNSPLA52843F839C     TTNPI053R03D 761C     VNZMSM23P13E463X     VRNVTR44c178474F     ZZRGRL54E57F592F                     | ARTUSO<br>ASOLATI<br>ASTOLFO<br>ATANASIO<br>ATTANASI<br>AVANZINI<br>AVERNO<br>AZZARINI               | VLADIMIRO<br>MASSIMO<br>EMILIO<br>PAOLA<br>PIO<br>MASSIMO<br>VITTORIO<br>GABRIELLA            | *<br>*<br>*<br>*<br>*<br>*                                                                  |
|                 | Ordine della Provincia di VENEZIA<br>Ordine della Provincia di VENEZIA<br>Ordine della Provincia di VENEZIA<br>Ordine della Provincia di VENEZIA<br>Ordine della Provincia di VENEZIA<br>Ordine della Provincia di VENEZIA<br>Ordine della Provincia di VENEZIA<br>Ordine della Provincia di VENEZIA | RTSVDM54E07L736M     RTSVDM54E07L736M     SLTM5M58S01L736W     STLMLE46L29F770X     TNSPLA52843F839C     TTNPI053R03D761C     VNZMSM23P13E463X     VRNVTR44C178474F     ZZRGRL54E57F592F     ZZLRRT55P05L736U | ARTUSO<br>ASOLATI<br>ASTOLFO<br>ATANASIO<br>ATTANASI<br>AVANZINI<br>AVERNO<br>AZZARINI<br>AZZOLINI   | VLADIMIRO<br>MASSIMO<br>EMILIO<br>PAOLA<br>PIO<br>MASSIMO<br>VITTORIO<br>GABRIELLA<br>ROBERTO | ©<br>©<br>©<br>©<br>©<br>©<br>©<br>©<br>©                                                   |
|                 | Ordine della Provincia di VENEZIA<br>Ordine della Provincia di VENEZIA<br>Ordine della Provincia di VENEZIA<br>Ordine della Provincia di VENEZIA<br>Ordine della Provincia di VENEZIA<br>Ordine della Provincia di VENEZIA<br>Ordine della Provincia di VENEZIA<br>Ordine della Provincia di VENEZIA | RTSVDMS4E07L736M<br>RTSVDM54E07L736M<br>SLTM5M58S01L736W<br>STLMLE46L29F770X<br>TNSPLA52843F839C<br>TTNPI053R03D761C<br>VNZMSM23P13E463X<br>VRNVTR44C17B474F<br>ZZRGRL54E57F592F<br>ZZLRRT55P05L736U          | ARTUSO<br>ASOLATI<br>ASTOLFO<br>ATANASIO<br>ATTANASI<br>AVANZINI<br>AVERNO<br>AZZARINI<br>AZZOLINI   | VLADIMIRO<br>MASSIMO<br>EMILIO<br>PAOLA<br>PIO<br>MASSIMO<br>VITTORIO<br>GABRIELLA<br>ROBERTO | ©<br>©<br>©<br>©<br>©<br>©<br>©<br>©<br>©<br>©<br>©<br>©                                    |
|                 | Ordine della Provincia di VENEZIA<br>Ordine della Provincia di VENEZIA<br>Ordine della Provincia di VENEZIA<br>Ordine della Provincia di VENEZIA<br>Ordine della Provincia di VENEZIA<br>Ordine della Provincia di VENEZIA<br>Ordine della Provincia di VENEZIA<br>Ordine della Provincia di VENEZIA | RTSVDMS4E07L736M<br>RTSVDM54E07L736M<br>SLTM5M58S01L736W<br>STLMLE46L29F770X<br>TNSPLA52843F839C<br>TTNPI053R03D761C<br>VNZMSM23P13E463X<br>VRNVTR44C17B474F<br>ZZRGRL54E57F592F<br>ZZLRRT55P05L736U          | ARTUSO<br>ASOLATI<br>ASTOLFO<br>ATANASIO<br>ATTANASI<br>AVANZINI<br>AZZARINI<br>AZZARINI<br>AZZOLINI | VLADIMIRO<br>MASSIMO<br>EMILIO<br>PAOLA<br>PIO<br>MASSIMO<br>VITTORIO<br>GABRIELLA<br>ROBERTO | ©<br>©<br>©<br>©<br>©<br>©<br>©<br>©<br>©<br>©<br>©<br>©<br>©<br>©<br>©<br>©<br>©<br>©<br>© |

Funzionalità: permette di visualizzare, in prima istanza, l'elenco dei professionisti che, in base all'ultimo invio effettuato dagli Ordini, hanno subito delle variazioni; l'elenco è filtrabile in base all'Ordine Provinciale a cui il professionista appartiene e navigabile per pagine, costituite dal numero desiderato di record per pagina.

Dall'elenco è possibile, per ogni professionista variato, visualizzare nei dettagli le variazione alle singole informazioni associate al professionista ed eventualmente accettarle o rifiutarle.

I Dettagli delle variazioni del professionista sono presentati in modo pressoché identico ai Dettagli del professionista; per ogni singola informazione associata, viene presentata di seguito la variazione (se presente), evidenziata opportunamente.

| Progetto | FNOMCeO: anagrafiche | Documento: | Manuale d'uso per gli Ordini | Stato:  | Chiuso  |
|----------|----------------------|------------|------------------------------|---------|---------|
| Data:    | 10/09/09             | Versione:  | v.1.0                        | Autore: | Fnomceo |

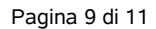

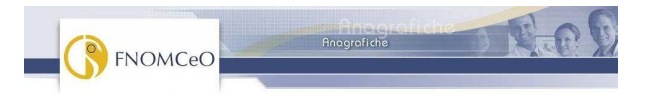

|                                                                                                    | MCO                                                                                                    | Anagrafiche                                             | iche )                                      | T.C.             |
|----------------------------------------------------------------------------------------------------|----------------------------------------------------------------------------------------------------|---------------------------------------------------------|---------------------------------------------|------------------|
|                                                                                                    | Professionisti                                                                                                    | > XML per gli Ordini                                    |                                             |                  |
|                                                                                                    | Da                                                                                                    | t <b>temporanei:</b> *Professionisti *Variazion         | ni   Invii effettuati                       |                  |
| Benvenuto Test Test [ Modific                                                                                                    | a i tuoi dat ] [ Logout ]                                                                                                    |                                                         | Det                                         | tagli variazioni |
|                                                                                                    |                                                                                                    |                                                         |                                             |                  |
| DETTAGLI VARIAZIONI                                                                                                    | PROFESSIONISTA                                                                                                    |                                                         | DOTT, ART                                   | IUSO GIORGIO     |
| «Torna all'elenco delle variazioni                                                                                                    |                                                                                                    |                                                         |                                             |                  |
|                                                                                                    |                                                                                                    |                                                         |                                             |                  |
| Abilitazioni ( <i>variate</i> )<br>Cittadinanza<br>Indirizzi                                                                                                    | Info aggiuntive<br>Iscrizioni<br>Lauree (variate)                                                                                                    | Partecipazioni ECM<br>Adempimento privacy               | Provvedimenti<br>Specializzazioni (variate) |                  |
| Abilitazioni (variate)<br>Cittadinanza<br>Indirizzi<br>ATTENZIONE: Il testo rosso i<br>Dott. ARTUSO GIORGIO                                                                                                    | Info aggiuntive<br>Iscrizioni<br>Lauree (variate)<br>Indica una variazione                                                                                                    | Partacipazioni ECM<br>Adempimento privacy               | Provvadimenti<br>Specializzazioni (variate) |                  |
| Abilitazioni (variate)<br>Cittadinanza<br>Indirizzi<br>ATTENZIONE: il testo rosso i<br>Dott. ARTUSO GIORGIO<br>Cognome e nome                                                                                                    | Info aggiuntive<br>Iscrizioni<br>Lauree (variate)<br>indica una variazione<br>Dott. ARTUSO GIORGIO                                                                                                    | Partacipazioni ECM<br>Adempimento privacy               | Provvadimenti<br>Specializzazioni (variate) |                  |
| Abilitazioni (variate)<br>Cittadinanza<br>Indirizzi<br>ATTENZIONE: il testo rosso i<br>Dott. ARTUSO GIORGIO<br>Cognome e nome<br>Codice fiscale                                                                                                    | Info aggiuntive<br>Iscrizioni<br>Lauree (variate)<br>indica una variazione<br>Dott. ARTUSO GIORGIO<br>RTSGRG51C27L736N                                                                                                    | Partacipazioni ECM<br>Adempimento privacy               | Provvadimenti<br>Specializzazioni (variete) |                  |
| Abilitazioni (variate)<br>Cittadinanza<br>Indirizzi<br>ATTENZIONE: il testo rosso i<br>Dott. ARTUSO GIORGIO<br>Cognome e nome<br>Codice fiscale<br>Codice enpam                                                                                                    | Info aggiuntive<br>Iscrizioni<br>Lauree (variate)<br>indica una variazione<br>Dott. ARTUSO GIORGIO<br>RTSGRG51C27L736N<br>(010332630)                                                                                                    | Partacipazioni ECM<br>Adempimento privacy               | Provvadimenti<br>Specializzazioni (variate) |                  |
| Abilitazioni (variate)<br>Cittadinanza<br>Indirizzi<br>ATTENZIONE: Il testo rosso i<br>Dott. ARTUSO GIORGIO<br>Cognome e nome<br>Codice fiscale<br>Codice enpam<br>Omocodia codice fiscale                                                                                                    | Info aggiuntive<br>Iscrizioni<br>Lauree (variate)<br>Indica una variazione<br>Dott. ARTUSO GIORGIO<br>RTSGRG51C27L736N<br>0103325300<br>No                                                                                                    | P artacipazioni ECM<br>Adempimento privacy              | Provvadimenti<br>Specializzazioni (variate) |                  |
| Abilitazioni (variate)<br>Cittadinanza<br>Indirizzi<br>ATTENZIONE: Il testo rosso i<br>Dott. ARTUSO GIORGIO<br>Cognome e nome<br>Codice fiscale<br>Codice enpam<br>Omocodia codice fiscale<br>Luogo e data di nascita                                                                                                    | Info.aggiuntive<br>Iscrizioni<br>Lauree (variate)<br>indica una variazione<br>Dott. ARTUSO GIORGIO<br>RTSGRG51C27.736N<br>01032630j<br>No<br>VEVIEZIA (MESTRE) - VE - 27/03/1                                                                                                    | P artacipazioni ECM<br>Adempimento privacy              | Provvadimenti<br>Specializzazioni (variate) |                  |
| Abilitazioni (variate)<br>Cittadinanza<br>Indirizzi<br>ATTENZIONE: il testo rosso i<br>Dott. ARTUSO GIORGIO<br>Cognome e nome<br>Codice fiscale<br>Codice enpam<br>Omocodia codice fiscale<br>Luogo e data di nascita<br>Sesso                                                                                           | Info.aggiuntive<br>Iscrizioni<br>Lauree (variate)<br>indica una variazione<br>Dott. ARTUSO GIORGIO<br>RTSGRG51C27L73GN<br>01032630j<br>No<br>VEVEZIA (MESTRE) - VE- 27/03/1<br>M                                                                                                    | P artecipazioni ECM<br>Adempimento privacy              | Provvadimenti<br>Specializzazioni (variate) |                  |
| Abilitazioni (variate)<br>Cittadinanza<br>Indrizzi<br>ATTENZIONE: il testo rosso i<br>Dott. ARTUSO GIORGIO<br>Cognome e nome<br>Codice fiscale<br>Codice enpam<br>Omocodia codice fiscale<br>Luogo e data di nascita<br>Sesso<br>Ordine attuale                                                                          | Info aggiuntive<br>Iscritioni<br>Lauree (variate)<br>indica una variazione<br>Dott. ARTUSO GIORGIO<br>RTSGRG51C27L736N<br>010332630J<br>No<br>VEVEZIA (MESTRE) - VE- 27/03/1<br>M<br>Ordin della Provincia di VENEZIA                                                                     | Partecipazioni ECM<br>Adempimento privacy<br>951<br>VE) | Provvadimenti<br>Specializzazioni (variate) |                  |
| Abilitazioni (variate)<br>Cittadinanza<br>Indrizzi<br>ATTENZIONE: il testo rosso i<br>Dott. ARTUSO GIORGIO<br>Cognome e nome<br>Codice fiscale<br>Codice enpam<br>Omocodia codice fiscale<br>Luogo e data di nascita<br>Sesso<br>Ordine attuale<br>Contatti                                                              | Info aggiuntive<br>Iscritioni<br>Lauree (variate)<br>indica una variazione<br>Dott. ARTUSO GIORGIO<br>RTSGRG51C27L73GN<br>010332630j<br>No<br>VETVEZIA (MESTRE) - VE- 27/03/1<br>M<br>Ordin della Provincia di VENEZIA<br>n.d.<br>• <b>Personale</b><br>Telefone: 041976223               | Partecipazioni ECM<br>Adempimento privacy<br>951<br>VE) | Provvadimenti<br>Specializzazioni (variate) |                  |
| Abilitazioni (variate)<br>Cittadinanza<br>Indirizzi<br>ATTENZIONE: il testo rosso i<br>Dott. ARTUSO GIORGIO<br>Cognome e nome<br>Codice fiscale<br>Codice enpam<br>Omocodia codice fiscale<br>Luogo e data di nascita<br>Sesso<br>Ordine attuale<br>Contatti<br>Elenchi speciali                                         | Info aggiuntive<br>Iscritioni<br>Lauree (variate)<br>indica una variazione<br>Dott. ARTUSO GIORGIO<br>RTSGRG51C27L736N<br>010332630<br>No<br>VEVEZIA (MESTRE) - VE- 27/03/1<br>M<br>Ordin della Provincia di VENEZIA<br>n.d.<br>Personale<br>Talefono: 041976223<br>n.d.                  | Partecipazioni ECM<br>Adempimento privacy<br>951<br>VE) | Provvadimenti<br>Specializzazioni (variate) |                  |
| Abilitazioni (variate)<br>Cittadinanza<br>Indirizzi<br>ATTENZIONE: Il testo rosso I<br>Dott. ARTUSO GIORGIO<br>Cognome e nome<br>Codice fiscale<br>Codice enpam<br>Omocodia codice fiscale<br>Luogo e data di nascita<br>Sesso<br>Ordine attuale<br>Contatti<br>Elenchi speciali<br>Esenzioni (inizio - fine)            | Info aggiuntive<br>Iscritioni<br>Lauree (variate)<br>indica una variazione<br>Dott. ARTUSO GIORGIO<br>RTSGRG51C27L736N<br>010332630)<br>No<br>VEVEZIA (MESTRE) - VE- 27/03/1<br>M<br>Ordin della Provincia di VENEZIA<br>n.d.<br>Persoaale<br>Telefono: 041976223<br>n.d.<br>n.d.         | Partecipazioni ECM<br>Adempimento privacy<br>951<br>VE) | Provvadimenti<br>Specializzazioni (variate) |                  |
| Abilitazioni (variate)<br>Cittadinanza<br>Indrizzi<br>ATTENZIONE: Il testo rosso I<br>Dott. ARTUSO GIORGIO<br>Cognome e nome<br>Codice fiscale<br>Codice enpam<br>Omocodia codice fiscale<br>Luogo e data di nascita<br>Sesso<br>Ordine attuale<br>Contatti<br>Elenchi speciali<br>Esenzioni (inizio - fine)<br>Esercizi | Info aggiuntive<br>Iscrizioni<br>Lauree (variate)<br>Indica una variazione<br>Dott: ARTUSO GIORGIO<br>RTSGRG51C27L736N<br>10332630<br>No<br>VEVEZIA (MESTRE) - VE- 27/03/1<br>M<br>Ordin della Provincia di VENEZIA<br>n.d.<br>* Personale<br>Telefone: 041976223<br>n.d.<br>n.d.<br>n.d. | Partecipazioni ECM<br>Adempimento privacy<br>951<br>VE) | Provvadimanti<br>Specializzazioni (variate) |                  |

**NOTA:** per quanto riguarda le informazioni composte da un elenco di elementi (nello specifico: contatti, elenchi speciali, esenzioni, esercizi, abilitazioni, cittadinanza, indirizzi, info aggiuntive, iscrizioni, lauree, partecipazioni ECM, adempimento privacy, provvedimenti e specializzazioni), viene considerata "variazione" la modifica anche ad un unico elemento della lista (eventualmente un unico attributo che caratterizza l'elemento). In questo caso verrà identificata come variazione l'intera lista, anche se di fatto alcuni elementi potrebbero risultare identici ai precedenti. Questo non deve preoccupare, poiché, nel caso in cui venissero accettate le variazioni e, di conseguenza, sovrascritti i vecchi dati, i valori identici verranno mantenuti tali.

| Progetto | FNOMCeO: anagrafiche | Documento: | Manuale d'uso per gli Ordini | Stato:  | Chiuso  |
|----------|----------------------|------------|------------------------------|---------|---------|
| Data:    | 10/09/09             | Versione:  | v.1.0                        | Autore: | Fnomceo |

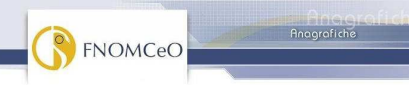

#### Voce Invii effettuati

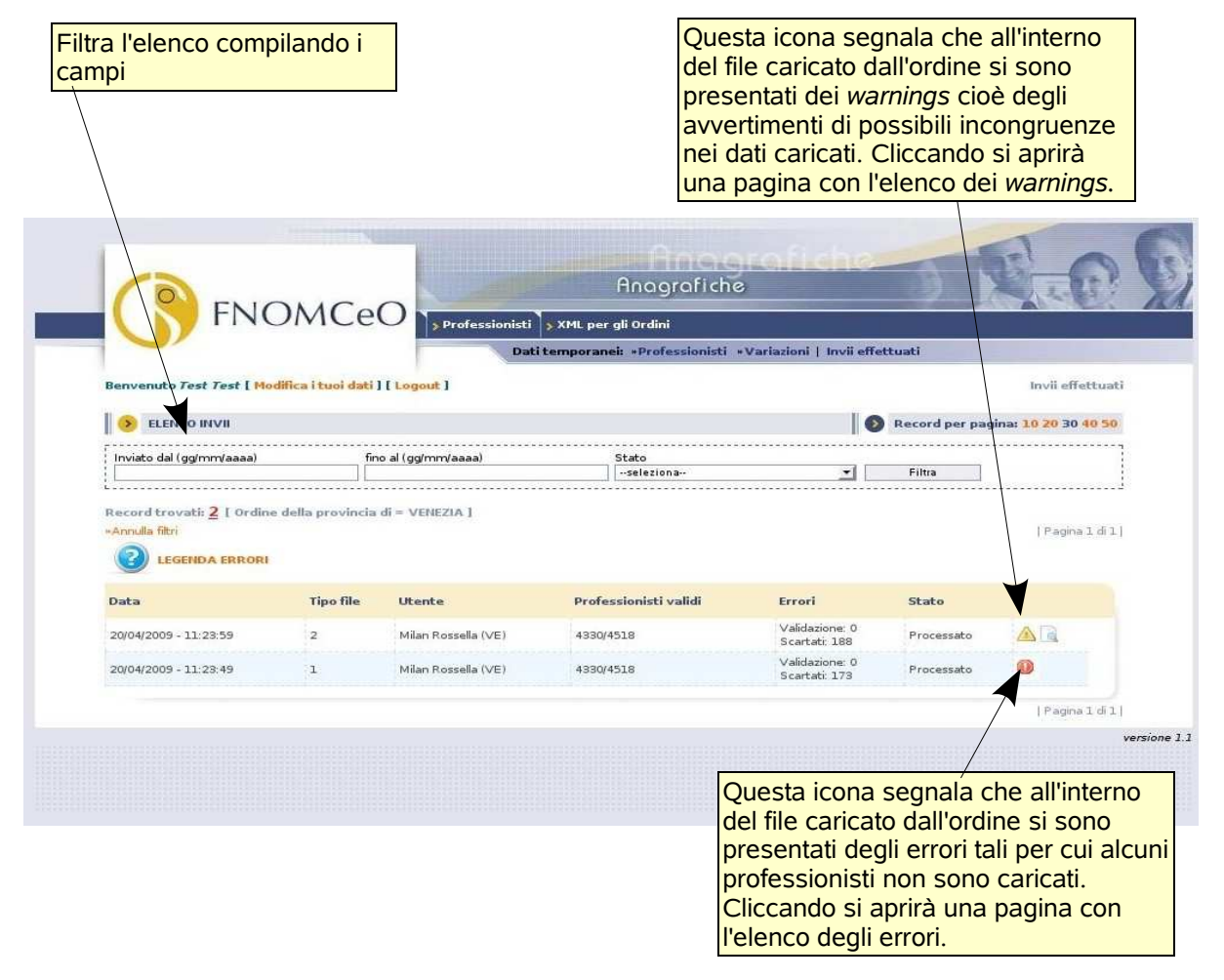

*<u>Funzionalità</u>: riporta ad una visione degli invii effettuati dagli Ordini, riportando la data/ora dell'invio, il tipo di file, l'utente che ha effettuato l'invio, il numero di professionisti validi (cioè per i quali non sono stati riscontrati errori nell'invio) e lo stato dell'invio.* 

Nel caso in cui venissero riscontrati degli errori nell'invio, questo sarebbe segnalato con un'icona a fondo rosso (sulla destra della riga corrispondente); selezionando quest'ultima l'utente verrà riportato ad una pagina in cui saranno visualizzati distintamente i professionisti per cui si è verificato un errore nell'invio.

Proseguendo nei dettagli degli errori riscontrati per il singolo professionista, la pagina presenta un elenco in cui sono riportati: una descrizione testuale dell'errore, la tipologia di errore, l'elemento del file XML in cui si trova l'errore e l'attributo ad esso associato.

| Progetto | FNOMCeO: anagrafiche | Documento: | Manuale d'uso per gli Ordini | Stato:  | Chiuso  |
|----------|----------------------|------------|------------------------------|---------|---------|
| Data:    | 10/09/09             | Versione:  | v.1.0                        | Autore: | Fnomceo |

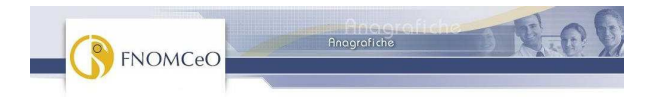

I **dettagli degli errori o dei warnings** sono presentati in una pagina molto simile alle altre con elenchi viste fino ad ora.

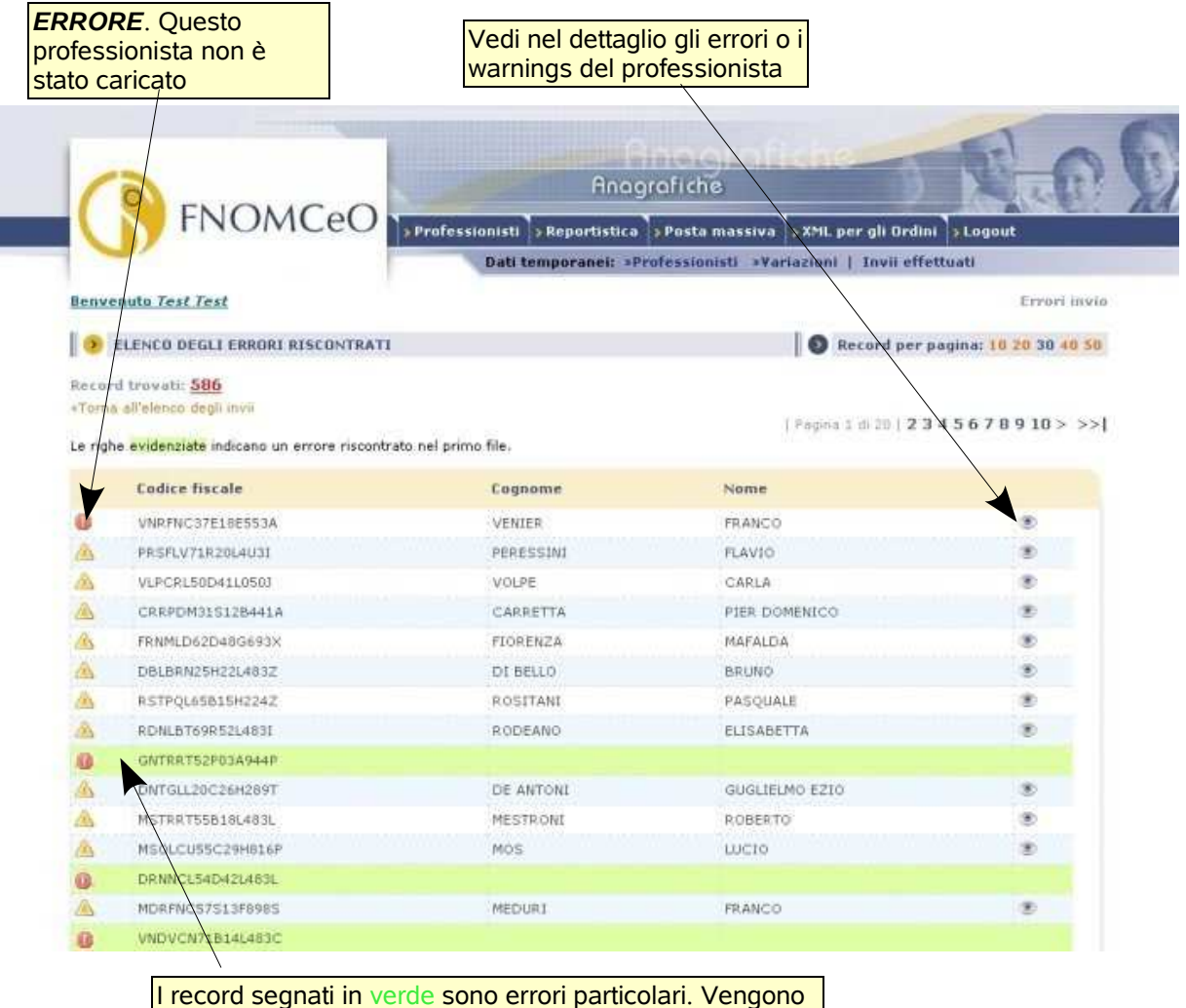

generati quando il professionista non è più di competenza dell'ordine che ha provato ad inserirlo, o quando il primo file caricato (dei due richiesti all'ordine per ogni inserimento) non è andato a buon fine.

| Progetto | FNOMCeO: anagrafiche | Documento: | Manuale d'uso per gli Ordini | Stato:  | Chiuso  |
|----------|----------------------|------------|------------------------------|---------|---------|
| Data:    | 10/09/09             | Versione:  | v.1.0                        | Autore: | Fnomceo |